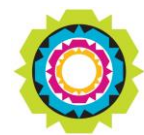

CITY OF CAPE TOWN ISIXEKO SASEKAPA STAD KAAPSTAD

### SPATIAL PLANNING AND ENVIRONMENT

USER MANUAL: Development Application Management Portal (DAMS)

## Land Use Management (LUM) – Administrative Penalty Application

### **DAMS Overview:**

The Development Application Management System or DAMS allows for the The Development Application Management System (DAMS) allows you to electronically submit, process and track building plans and land use applications. DAMS is fully integrated with the City's SAP enterprise environment and also links to its central property repository. All of this fully integrates with our Geographic Information System (GIS), the digital financial system, and the main electronic document/records management system.

The Development Management Department only accepts building plans and land use applications submitted online, via **e-Services**. Read or download our <u>DAMS</u> <u>Registration Booklet</u> for guidelines on how to register.

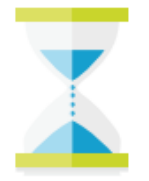

### PLEASE NOTE:

Applicants must register on the e-services portal. The following mandatory documents must be available for upload to process the request:

- Motivation letter
- o Plan
- o Title Deed
- o <u>Power of attorney</u>

## DAMS Access:

Access the **e-Services** portal

Development Management **e-Services** home page:

| evelopment Mana | gement                                |                                 |                                       |                                               |             |               |
|-----------------|---------------------------------------|---------------------------------|---------------------------------------|-----------------------------------------------|-------------|---------------|
| About Us        | Building<br>Development<br>Management | Land Use<br>Management          | Property<br>Information               | BDM/LUM<br>Development<br>Contributions       | Complaints  | Calculators   |
| ≡               | ≣                                     | <b></b>                         | ≣                                     | ≣                                             | ≡           | ≣             |
| General         |                                       |                                 |                                       |                                               |             |               |
| Contact us      | Frequently asked<br>questions         | My user profile<br>User details | My user roles<br>Organisation role as | Service Registration<br>for Supplier Self Ser | My services | Organisations |
| E               | ≣                                     | =                               | ≡                                     | =                                             |             | E             |
|                 |                                       |                                 |                                       |                                               |             |               |
|                 |                                       | Contraction of the second       |                                       |                                               |             |               |
| Mich            |                                       |                                 | U.S.                                  |                                               |             |               |
|                 | and the second                        |                                 |                                       |                                               |             |               |
|                 | and a                                 |                                 |                                       |                                               |             |               |
|                 |                                       |                                 |                                       |                                               |             |               |
|                 |                                       |                                 |                                       |                                               |             |               |

### Overview:

Find out how to "submit an Administrative Penalty Application" via the Development Application Management Portal (DAMS).

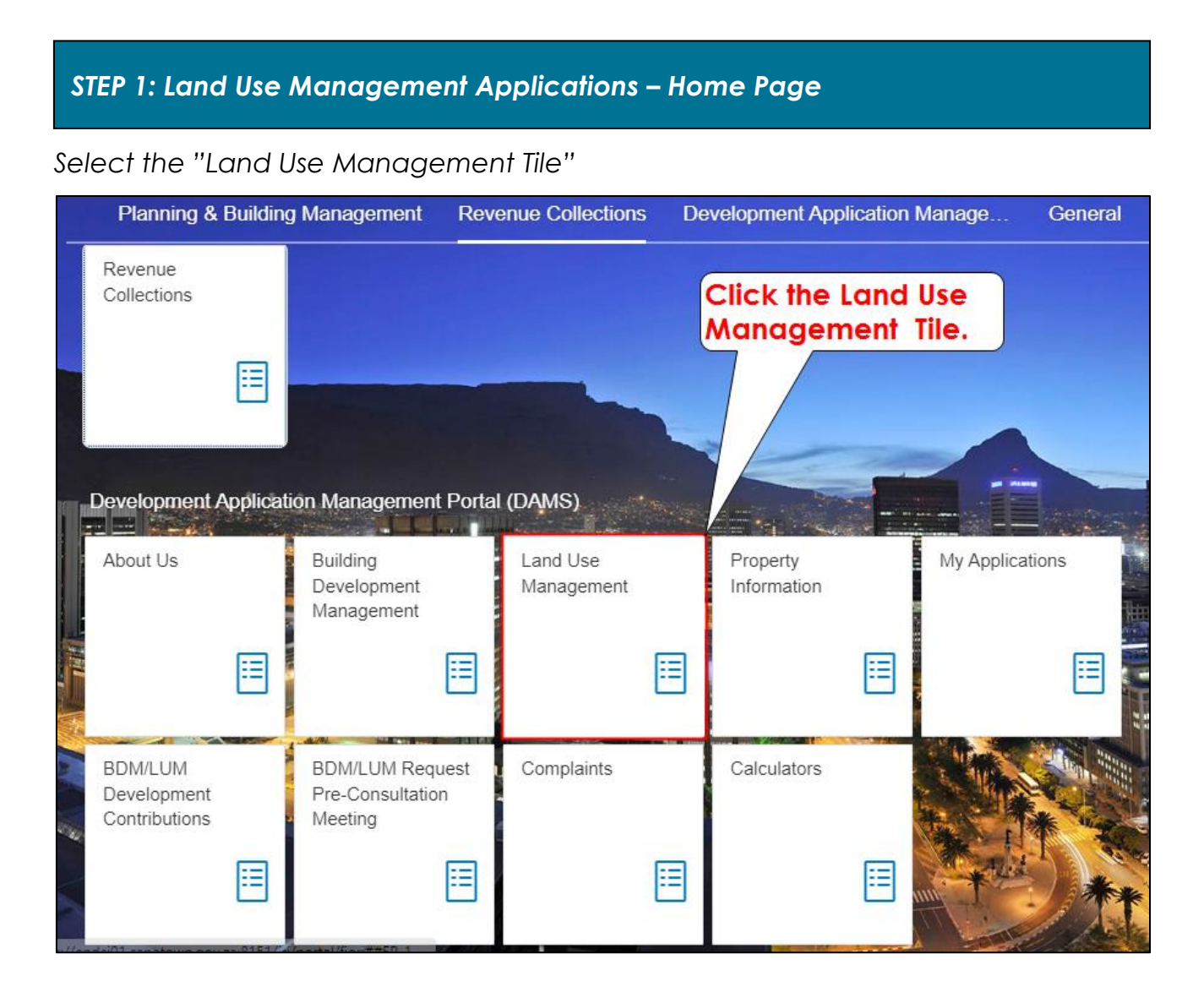

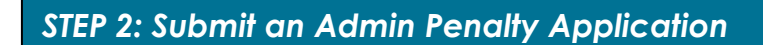

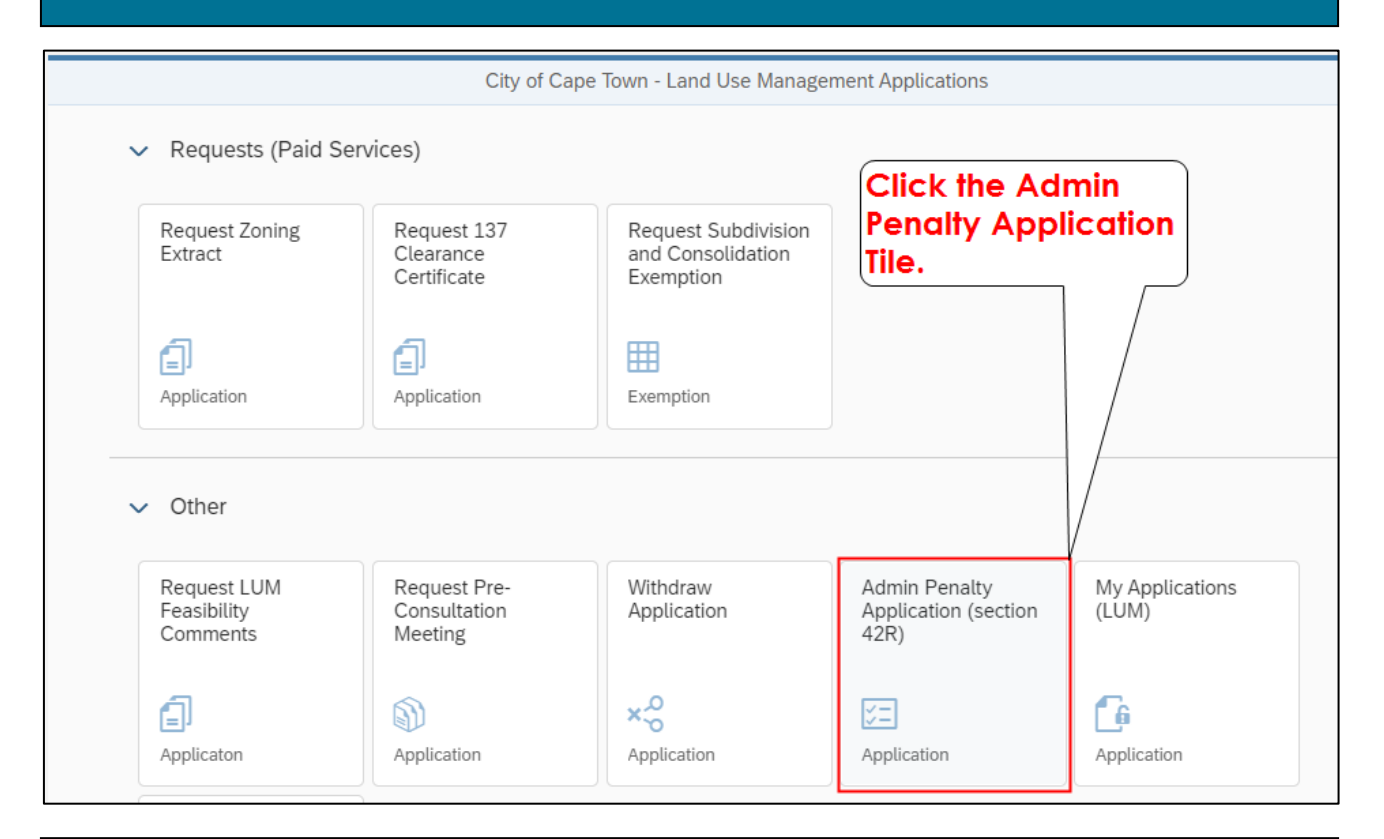

## STEP 3: Providing your communication preferences for this application

| Section                                                                                            | 42(r) - Determination of an administrative pe                                                                                                    | nalty as contemplated in section 129(1) |
|----------------------------------------------------------------------------------------------------|----------------------------------------------------------------------------------------------------|-----------------------------------------|
| 1 Applicant and 2                                                                                  | Property details 3 Application types and questions                                                                                                    | Select the drop-down                    |
| 1. Applicant and payer                                                                             |                                                                                                    | "Applicant type".                       |
| 1 Please provide your communio                                                                     | ation preferences for this application                                                                                                    |                                         |
| Your organisational details that are                                                               | used for application                                                                                                    |                                         |
|                                                                                                    | []]                                                                                                    |                                         |
| *Application a                                                                                     | is:                                                                                                    |                                         |
| *Application :<br>Full Nam                                                                         | e: Select from the list below                                                                                                    |                                         |
| *Application :<br>Full Nam<br>Last Nam                                                             | e: Select from the list below e: myself as owner of property                                                                                                    |                                         |
| *Application :<br>Full Narr<br>Last Narr<br>Business partner r                                     | is: Select from the list below ie: myself as owner of property iv: myself as a person in private                                                                                                    |                                         |
| *Application :<br>Full Nan<br>Last Nan<br>Business partner r<br>Address detai                      | IN: Select from the list below<br>IN: Myself as owner of property<br>IN: Myself as a person in private<br>Is:                                                                                                    |                                         |
| *Application a<br>Full Nan<br>Last Nan<br>Business partner r<br>Address detai<br>*eMa              | INSECTION SELECT From the list below<br>INSECTION THE LIST below<br>INSECTION THE LIST BELOW<br>INSECTION THE LIST BELOW<br>INFOCTION THE LIST BELOW<br>INFOCTION THE LIST BELOW<br>INFOCT                                                                                                    |                                         |
| *Application :<br>Full Nan<br>Last Nan<br>Business partner r<br>Address detai<br>*eMa<br>*Mobile N | INSECTION SELECT from the list below<br>INSECTION SELECT From the list below<br>INSECTION INSECTION<br>INSECTION INSECTION<br>INSECTION<br>INSECTION<br>INSECTIN |                                         |

| K Section 42                                                                            | (r) - Determination of an administrative penalty as conte       | mplated in section 129(1)                     |
|-----------------------------------------------------------------------------------------|-----------------------------------------------------------------|-----------------------------------------------|
| 1 Applicant and 2 Pro                                                                   | operty details 3 Application types 4 Sub<br>and questions 4 doc | cumentation - 5 Motivation - 6                |
| 1 Please provide your communicati                                                       | on preferences for this application                             |                                               |
| Your organisational details that are us                                                 | ed for application                                              | Select the drop down                          |
| •Application as:                                                                        | Full Namo                                                       | grow to select the                            |
| Full Name:                                                                              |                                                                 | anow to select the                            |
| Last Name:                                                                              | Last Name                                                       | relevant Payer type .                         |
| Business partner no:                                                                    | 1000018561                                                      |                                               |
| Address details:                                                                        |                                                                 |                                               |
| *eMail:                                                                                 | test1@gmail.com                                                 |                                               |
| *Mobile No:                                                                             | Cell Number                                                     | $\bigvee$                                     |
| *Payer:                                                                                 |                                                                 |                                               |
| I If any of your contact detail inform                                                  | Select from the list below                                      | 0860 103 089 to undate your business partner  |
|                                                                                         | Applicant                                                       | sooo 100 000 to apaate your basiness partier. |
|                                                                                         | Owner                                                           |                                               |
|                                                                                         |                                                                 | ]                                             |
|                                                                                         |                                                                 |                                               |
| < Section 42                                                                            | (r) - Determination of an administrative penalty as conter      | nplated in section 129(1)                     |
| 1 Applicant and — 2 Pro                                                                 | perty details 3 Application types 4 Sub<br>and questions 4 doc  | umentation – 5 Motivation – 6                 |
| Please provide your communicati                                                         | on preferences for this application                             |                                               |
|                                                                                         |                                                                 |                                               |
| Your organisational details that are us                                                 | ed for application                                              |                                               |
| *Application as:                                                                        | myself as a person in private $\sim$                            |                                               |
| Full Name:                                                                              | Full Name                                                       |                                               |
| Last Name:                                                                              | ILast Name                                                      |                                               |
| Business partner no:                                                                    | 1000018561                                                      |                                               |
|                                                                                         |                                                                 |                                               |
| Address details:                                                                        |                                                                 |                                               |
| Address details:                                                                        | Step 2 to                                                       |                                               |
|                                                                                         | step 2 to                                                       |                                               |
| Address details:<br>Click<br>proce<br>*Paver:                                           | Step 2 to<br>ed.                                                |                                               |
| Address details:<br>Click<br>proce<br>*Payer:                                           | Step 2 to<br>ed.<br>Applicant                                   |                                               |
| Address details:<br>Click<br>proce<br>*Payer:<br>1 If any of your contact detail inform | Step 2 to<br>ed.<br>Applicant                                   | 0860 103 089 to update your business partner. |

Search for the relevant property using any of the available search criteria.

| < Section            | n 42(r) - Determination of an administrative penalty as contemplated in section 129(1)           |
|----------------------|--------------------------------------------------------------------------------------------------|
| 1 Applicant and 2    | Property 3 Application types 4 Submission 5 Motivation 6                                         |
| 2. Property details  | Select the Drop-down arrow to display the search criteria.                                       |
| Search criteria *Sea | rch By: Select from the list below                                                               |
| Sectio               | n 42(r) - Determination of an administrative penalty as contemplated in section 129(1)  Property |
| 2. Property details  | Select the relevant search option.                                                               |
| Search criteria      |                                                                                                  |
| *Sea                 | Irch By:<br>Select from the list below<br>ERF Number<br>GIS Map<br>Parcel Number                 |
|                      | SG26 Code<br>Sectional Title<br>Street Address                                                   |

| STEP 5: Property searc | h process |
|------------------------|-----------|
|                        |           |

Enter the allotment and Erf number of the relevant property.

| K Section 42(r) -                           | Determination of an administrative penalty as co | ntemplated in section 129(1)                                     |
|---------------------------------------------|--------------------------------------------------|------------------------------------------------------------------|
| 1 Applicant and 2 Proper<br>payer 2 details | ty 3 Application types 4                         | Submission – 5 Motivation – 6                                    |
| 2. Property details                         |                                                  |                                                                  |
| Search criteria                             |                                                  |                                                                  |
| *Search By:                                 | ERF Number                                       | Select the drop-down<br>arrow to display the<br>allotment areas. |
| Search by ERF Number and Allo               | tment                                            |                                                                  |
| Allotment:                                  |                                                  |                                                                  |
| *ERF Number:                                | O Search                                         |                                                                  |
|                                             |                                                  |                                                                  |
| K Section 42(r) -                           | ABBOTSDALE                                       | emplated in section 129(1)                                       |
| 1 Applicant and - 2 Proper details          | ATLANTIC HILLS<br>ATLANTIS INDUSTRIAL            | ubmission – 5 Motivation – 6                                     |
|                                             | BAINS KLOOF PASS                                 |                                                                  |
| 2. Property details                         | BAKKERSHOOGTE                                    | Select the relevant<br>allotment OR type the                     |
|                                             | BANTRY BAY                                       | allotment name.                                                  |
| Search criteria                             | BELLVILLE                                        |                                                                  |
| *Search By:                                 | BERGVLIET                                        |                                                                  |
|                                             | BIG BAY                                          |                                                                  |
|                                             | BIRKENHEAD                                       |                                                                  |
| Search by ERF Number and Allo               | BISHOPSCOURT                                     |                                                                  |
| Allotment:                                  |                                                  |                                                                  |
| *ERF Number:                                |                                                  |                                                                  |

| Section 42(r) - Determination of an administrative penalty as contemplated in section 129(1)       |
|----------------------------------------------------------------------------------------------------|
| 1 Applicant and payer – 2 Property details – 3 Application types – 4 Submission – 5 Motivation – 6 |
| 2. Property details                                                                                |
| (§) Search criteria                                                                                |
| *Search By: ERF Number Select the erf number field and type in the erf number.                     |
| Search by ERF Number and Allotment                                                                 |
| Allotment: CAPE TOWN                                                                               |
| *ERF Number:                                                                                       |
| Q Search                                                                                           |
| Section 42(r) - Determination of an administrative penalty as contemplated in section 129(1)       |
| 1 Applicant and payer - 2 Property details - 3 Application types - 4 Submission - 5 Motivation - 6 |
| 2. Property details                                                                                |
| 🛞 Search criteria                                                                                  |
| *Search By: ERF Number V                                                                           |
| Q Search                                                                                           |
|                                                                                                    |
| Search by ERF Number and Allotment                                                                 |
| Allotment: CAPE TOWN                                                                               |
| *ERF Number: 40277                                                                                 |

| <       |                     | Section 42(r) - Determination o         | f an administrative penalty as con                                             | templated in section 129(1)                                                 |   |
|---------|---------------------|-----------------------------------------|--------------------------------------------------------------------------------|-----------------------------------------------------------------------------|---|
|         | Applicant and payer | - 2 Property details                    | 3 Application types – 4 S                                                      | Submission – 5 Motivation —                                                 | 6 |
|         | Search by E         | RF Number and Allotment                 |                                                                                |                                                                             |   |
|         |                     | Allotment: CAPE TOWN *ERF Number: 40277 | ~                                                                              | ]                                                                           |   |
|         | Click<br>line it    | the property<br>em.                     | Q Search                                                                       |                                                                             |   |
|         | Select the Prop     | perty                                   |                                                                                | Search by ERF Number                                                        | Q |
|         | ERF Number          | House No                                | Street                                                                         | Suburb                                                                      |   |
|         | 00040277            | 127                                     | DOWNBERG                                                                       | HANOVER PARK                                                                |   |
| _       | Click to Sele       | ct Property and Display Details         |                                                                                |                                                                             |   |
| <<br>(1 | Applicant and payer | Section 42(r) - Determination o         | f an administrative penalty as com<br>Application types - 4 s<br>and questions | templated in section 129(1)<br>Submission<br>locumentation – 5 Motivation — | 6 |
|         |                     | *ERF Number: 40277                      |                                                                                |                                                                             |   |
| _       | Select the Prop     | perty                                   | Q Search<br>Select the drop-<br>select the prope                               | down arrow to<br>erty owner.                                                | ٩ |
|         | ERF Number          | House No                                | Street                                                                         | dburb                                                                       |   |
|         | 00040277            | 127                                     | DOWNBERG                                                                       | HANOVER PARK                                                                |   |
| _       |                     | *Select owner:                          | ~                                                                              |                                                                             |   |

| <                      | Section 42(r) - Determi                                                                                     | nation of an administrative pena                                             | lty as contemplated in sec  | tion 129(1)                      |   |
|------------------------|----------------------------------------------------------------------------------------------------|------------------------------------------------------------------------------|-----------------------------|----------------------------------|---|
| 1 Applicant and payer  | - Property<br>details                                                                                       |                                                                              |                             |                                  |   |
|                        | *ERF Number: 40277                                                                                          |                                                                              | Click<br>confir             | ok to<br>m.                      |   |
| Select the Prop        | erty                                                                                                    | ✓ Success                                                                    | an by E                     | RF Number                        | ٩ |
| ERF Number<br>00040277 | House No                                                                                                    | Case : 15000000217 successful                                                | ly created                  | aburb                            |   |
| Applicant and payer    | Section 42(r) - Determ                                                                                      | ination of an administrative pena<br>—— 3 Application types<br>and questions | alty as contemplated in set | ction 129(1)<br>- 5 Motivation - | 6 |
| Owner detail           | S                                                                                                    |                                                                              |                             |                                  |   |
| Busines<br>Step 3      | Full name: CITY OF<br>s partner number: 1002198<br>Address details: 20 EXETT<br>Click Step 3 to<br>proceed. | CAPE TOWN<br>237<br>ER LANE OTTERY 7800 WC ZA                                |                             |                                  |   |

| STEP 6: Application types and questions                         |  |
|-----------------------------------------------------------------|--|
| Select the relevant exemption type from the list if applicable. |  |

| Section 42(                                                                | r) - Determination of an administrative penalty as conten                                                                                   | nplated in section 129(1)  |
|----------------------------------------------------------------------------|----------------------------------------------------------------------------------------------------|----------------------------|
| 1 Applicant and 2 Pro<br>payer - 2 det                                     | Application types - 4 Sub<br>and questions - 4 doc                                                                                          | mission – 5 Motivation – 6 |
| 3. Application types and quest                                             | ons                                                                                                    |                            |
| Application types                                                          |                                                                                                    |                            |
| *Select application type(s):                                               | <u> </u>                                                                                                    | Select the drop-           |
| Application types                                                          | Enter the value from list below<br>Section 42(r) - Application for an admin. penalty                                                        | down arrow to              |
| Section D: Application Type                                                | The current owner was not responsible for Constrav                                                                                          | application type.          |
| Verification of the below is require<br>administrative penalty made in ter | The contravention is a Boundary walls/fence<br>The contravention relates to site access & exits<br>An unauthorised land use that has ceased |                            |

Answer the questions for verification of the relevant contravention type.

| Section 42(r) - De                                                                                                    | etermination of an administrativ                                                                                                   | e penalty as conter | nplated in secti      | on 129(1)                 |
|----------------------------------------------------------------------------------------------------|----------------------------------------------------------------------------------------------------|---------------------|-----------------------|---------------------------|
| 1 Applicant and 2 Property details                                                                                               | Application ty and questions                                                                                                    | pes – 4 Sub         | mission<br>umentation | - 5 Motivation            |
| *Select application type(s): Sect                                                                                                | tion 42(r) - Application for an admin.                                                                                             | penalty 🗸           |                       |                           |
| Application types                                                                                                    |                                                                                                    |                     |                       |                           |
| Section D: Application Type                                                                                                    |                                                                                                    |                     | A<br>q                | nswer the<br>uestions for |
| Verification of the below is required for a<br>administrative penalty made in terms of :                                         | n application for the determination section 42(r) of the MPBL                                                                      | of an               | P                     | erification<br>urposes.   |
| *Has the owner / operator been served with<br>to rectify any unlawf                                                              | a notice in terms of the MPBL [<br>ful landuse(s) on the property?:                                                                | Land use            |                       |                           |
| Has the owner / operator been served with<br>to rectify any unlawful building wor<br>Is the current property owner responsible f | a notice in terms of the MPBL<br>rk / structures on the property?:<br>for the unlawful building work /<br>structures or land use?: | Building work       |                       |                           |

| < | Section 42(r) - Determination of an administra                                                                                                    | tive penalty as contemplated in section 129(1) |  |
|---|----------------------------------------------------------------------------------------------------|------------------------------------------------|--|
|   | 1 Applicant and 2 Property 3 Application and questi                                                                                                    | types - 4 Submission - 5 Motivation - 6        |  |
|   | *Select application type(s): Section 42(r) - Application for an adm                                                                                    | nin. penalty V                                 |  |
|   | Application types                                                                                                    |                                                |  |
|   | Section D: Application Type                                                                                                    |                                                |  |
|   | Verification of the below is required for an application for the determination of an administrative penalty made in terms of section 42(r) of the MPBL |                                                |  |
|   | *Has the owner / operator been served with a notice in terms of the MPBL                                                                               | Land use                                       |  |
|   | to rectify any untawith tanduse(s) on the property r.                                                                                                  | ✓ Building work                                |  |
|   | Has the owner / operator been served with a notice in terms of the MPBL to rectify any unlawful building work / structures on the property?:           | No ~                                           |  |
|   | Is the current property owner responsible for the unlawful building work /<br>structures or land use?:                                                 | Yes 🗸                                          |  |
|   | Step 4 Click Step 4 to proceed.                                                                                                    |                                                |  |

# STEP 7: Documentation selection and upload process

| Section 42(r) - Determination of an administra                                                        | tive penalty as contemplated in section 129(1) |  |  |  |
|----------------------------------------------------------------------------------------------------|------------------------------------------------|--|--|--|
|                                                                                                    |                                                |  |  |  |
| 1     2     Property details     3     Application types and questions     -     4     Subr documents | nission – 5 Motivation – 6 Review application  |  |  |  |
|                                                                                                    |                                                |  |  |  |
| Section E: Submission documentation for administrativ                                                 | e penalty Application                          |  |  |  |
| Documentation                                                                                         |                                                |  |  |  |
| Application form                                                                                      | Select the                                     |  |  |  |
| Power of attorney                                                                                     | relevant                                       |  |  |  |
| Motivational Letter                                                                                   | documentation                                  |  |  |  |
| Notices served on owner                                                                               | ie opieda.                                     |  |  |  |
| Previous approval granted                                                                             |                                                |  |  |  |
| Plan to only highlight the unauthorised building work                                                 |                                                |  |  |  |
| Motivation in terms of section 129(8) of the MPBL                                                     |                                                |  |  |  |
| Motivation in addition to that contained in Section F. (optional)                                     |                                                |  |  |  |
| Quantity surveyor calculations to support motivation (optional)                                       |                                                |  |  |  |
|                                                                                                    |                                                |  |  |  |
|                                                                                                    | Save Draft Cancel                              |  |  |  |

| <                      | Section 42(r) - Determination of an administrative penalty as contemplated in section 129(1) |
|------------------------|----------------------------------------------------------------------------------------------|
| 1 - 2 Property details | 3 Application types 4 Submission 5 Motivation 6 Review application                           |
|                        | ✓ Upload Files                                                                               |
|                        | Upload mandatory documents Upload +                                                          |
|                        | No entries. Click Upl                                                                        |
|                        | documents.                                                                                   |

| Section 42(r) - Determination of an administrative penalty as contemplated in section 129(1) |                                                           |                      |
|----------------------------------------------------------------------------------------------|-----------------------------------------------------------|----------------------|
| 1 - 2 Property 3 Application types _ 4 Sub<br>details 3 and questions _ 4 Sub                | mission – 5 Motivation – 6                                | ) Review application |
| ✓ Upload Files                                                                               |                                                           |                      |
| Uploaded Documents                                                                           | Upload mandatory documents                                | Upload 🕂             |
|                                                                                              | Error message. All the Files in Dropdown with [ M ] are I | Man                  |
| Upload all mandatory                                                                         | Application form                                          | м                    |
|                                                                                              | Power of attorney                                         | м                    |
| optional supporting                                                                          | Plan to only highlight the unauthorised building work     | м                    |
| documents seperately. No entr                                                                | Motivation in terms of section 129(8) of the MPBL         | м                    |
|                                                                                              | Motivation in addition to one in Section                  | 0                    |
|                                                                                              | Quantity Suveryor Calculations to suppor                  | 0                    |
|                                                                                              | Previous Approval granted                                 | 0                    |
|                                                                                              | Notice Served on Owner                                    | 0                    |

| <                      | Section 42(r) - Determination of an administrative penalty as contemplated in section 129(1) |
|------------------------|----------------------------------------------------------------------------------------------|
| 1 - 2 Property details | Application types - Submission - 5 Motivation - 6 Review application                         |
|                        | ✓ Upload Files       ✓ Upload Files                                                          |
|                        | Uploaded Documents Application form Vpload +                                                 |
|                        | Error message. All the Files in Dropdown with [ M ] are<br>Mandatory                         |
|                        |                                                                                              |
|                        | No entries. Click Upload to Add                                                              |
|                        | Drop files to upload, or use the "+" button.                                                 |
|                        |                                                                                              |

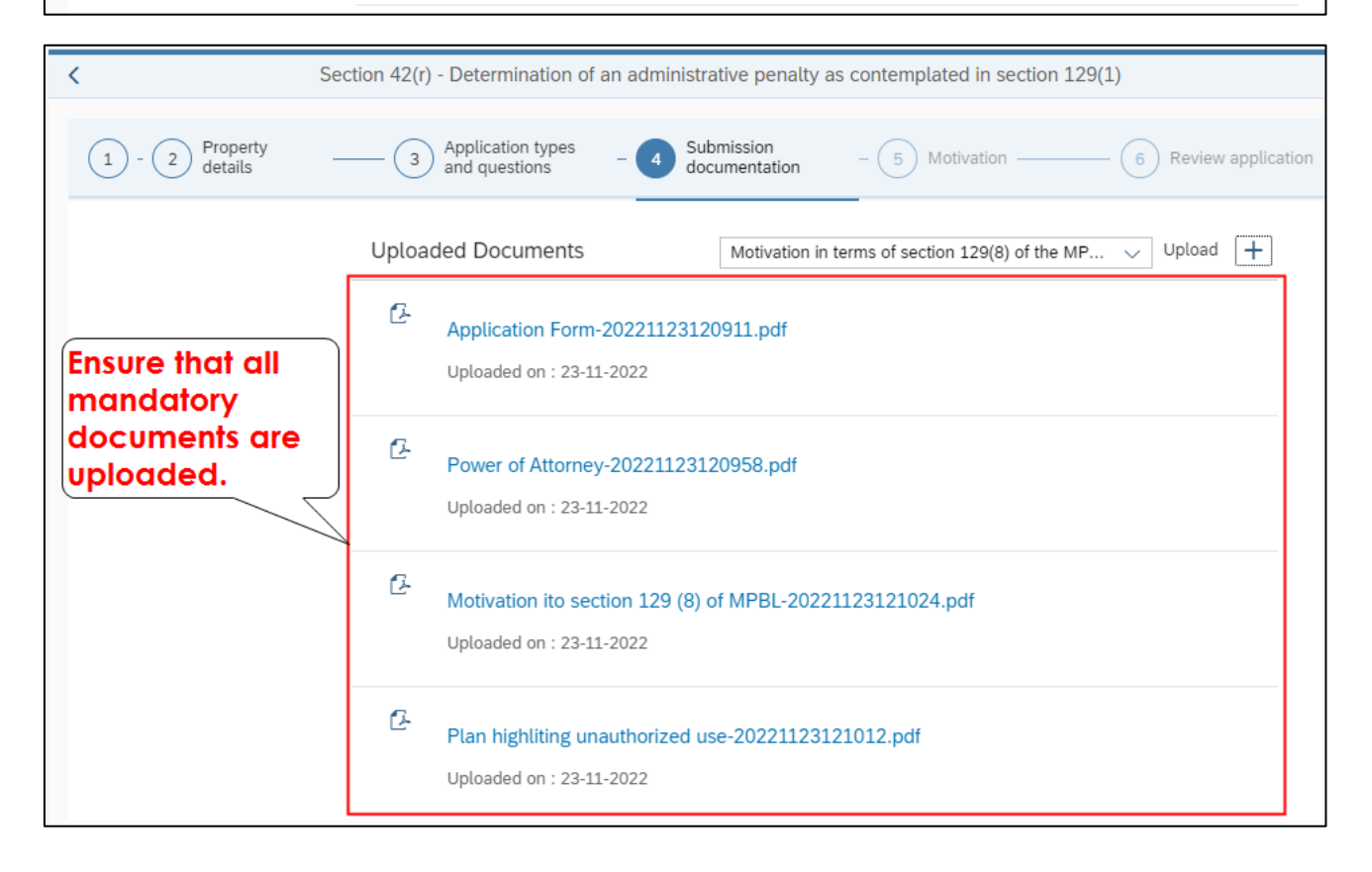

| < Sect                      | on 42(r) - Determination of an administrative penalty as contemplated in section 129(1) |     |
|-----------------------------|-----------------------------------------------------------------------------------------|-----|
| 1 - 2 Property details —    | - 3 Application types - 4 Submission - 5 Motivation - 6 Review application              | ion |
| -                           | Power of Attorney-20221123120958.pdf<br>Uploaded on : 23-11-2022                        |     |
| -                           | Motivation ito section 129 (8) of MPBL-20221123121024.pdf<br>Uploaded on : 23-11-2022   |     |
| Click Step 5 to<br>proceed. | Plan highliting unauthorized use-20221123121012.pdf<br>Uploaded on : 23-11-2022         |     |
| Step 5                      |                                                                                         |     |

# STEP 8: Motivation and supporting information

Provide and answer to each of the questions as part of the motivation.

| Section 42(r) - Determination of an administration                                                                                                    | ative penalty as contemplated in section 12 | 29(1)              |
|----------------------------------------------------------------------------------------------------|---------------------------------------------|--------------------|
| 2 - 3 Application types and - 4 Submission documentation                                                                                                    | - <b>5</b> Motivation6                      | Review application |
| 5. Motivation                                                                                                    |                                             |                    |
| Give a description of the land use or structure(s) / building work that are in contravention on the property.:                                                                                                    | Carport                                     | Answer each of the |
| Provide the extent(s) in m of the property used for the unlawful use<br>activity, and unlawful building work / structure(s) that contravene the<br>MPBL. (Indicate extent(s) on a building plan / map / plan / diagram): | 25                                          | questions.         |
| Provide explanatory motivation addressing the circumstances in which<br>the land use or structure(s) / building work has occurred:                                                                                       | Motivation                                  |                    |
| Describe the duration of the contravention(s).:                                                                                                    | 2years                                      |                    |

| Section 42(r) - Determination of an administrative penalty as contemplated in section 129(1) |                         |                    |
|----------------------------------------------------------------------------------------------|-------------------------|--------------------|
| 2     -     3     Application types and questions     -     4     Submission documentation   | - <b>5</b> Motivation 6 | Review application |
| Describe the duration of the contravention(s).:                                              | 2years                  |                    |
| Has the unlawful activity ceased?:                                                           | No ~                    | ]                  |
| If yes, provide the date when the activity ceased:                                           | 23-11-2022              |                    |
| Has the owner / person previously contravened the MPBL, or a<br>previous Planning Law?:      | No 🗸                    | ]                  |
| If yes, please provide more details below:<br>Click Step 6 to<br>proceed.                    | No                      |                    |
| Provide the municipal valuation of the erf. R:<br>Step 6                                     | 1,500,000.00            |                    |

# STEP 9: Review application details

Ensure that all the details captured are correct or select "edit" to change any incorrect details.

| < | Section 42(r) - Determination of an administrative penalty as contemplated in section 129(1) |  |  |
|---|----------------------------------------------------------------------------------------------|--|--|
| ( | 2 - 3 Application types and - 4 Submission - 5 Motivation - 6 Review application             |  |  |
| 6 | 5. Review application                                                                        |  |  |
|   | Review<br>Click to Review<br>the application<br>details                                      |  |  |

| Review Land Use Management Application |                                                                                                    |  |  |
|----------------------------------------|----------------------------------------------------------------------------------------------------|--|--|
|                                        | 3. That where an agent in indeed appointed to submit this application on the owners behalf, it is accepted that correspondence<br>and formal notifications as required in terms of Planning law - law will only be sent to such consultant/agent and that the owner<br>will regularly consult with the agent/consultant in this regard.                                                                                                    |  |  |
|                                        | 4. That this submission includes all necessary planning applications required to enable the development proposed herein. I/we specifically confirm that I/we have read the relevant title deed(s) or the attached conveyancer certificate. I/we confirm that there are no restrictive conditions which impact on the this application, or alternatively where there are applications for the removal / amendment / suspension of these or consent required in terms of a title deed condition, form part of the submission.                                                                                                    |  |  |
|                                        | <ol><li>I/we am/are aware that by lodging an application, the information in the application and obtained during the process may be<br/>made available to the public.</li></ol>                                                                                                    |  |  |
|                                        | 6. That where the proposal involves existing building work erected and / or used in contravention of the development manageme<br>scheme, that I/we have consulted with the Section Head: Land Use Management for the applicable area to ensure the correct<br>application in terms of Planning law is being made. I/we confirm that I/we have not been served with a demolition directive in<br>terms of section 128 (1) (b) (ii) of the MPBL on the property.                                                                                                    |  |  |
|                                        | <ol> <li>That, as owner/applicant/developer, I am aware of the state of existing bulk services provisions and infrastructure availability in<br/>the subject area and any development contributions that might be payable in respect of the development proposed herein (if<br/>applicable).</li> </ol>                                                                                                    |  |  |
|                                        | 8. The email address and cell number provided on this form is to be used by the City to communicate when there is correspondence relating to the application (a) for multitation that will beavailable through e-Services. If my email address or cell number changes, I/we will <b>Select</b> Edit to 860 103 089 to update my/our business partner details.                                                                                                    |  |  |
|                                        | * If the application is made change any downer(s) (e.g. an agent / consultant) the requirements in terms of section 71 (1)(b) of the Mi change any                                                                                                    |  |  |
|                                        | Tick to Confirm                                                                                                    |  |  |
| Review Land Use Management Application |                                                                                                    |  |  |
|                                        | Review Land Use Management Application                                                                                                    |  |  |
|                                        | Review Land Use Management Application     Submit the agent in indeed appointed to submit this application on the owners behalf, it is accepted that correspondence     and formal notifications as required in terms of Planning law - law will only be sent to such consultant/agent and that the owner     will regularly consult with the agent/consultant in this regard.                                                                                                    |  |  |
|                                        | Review Land Use Management Application      S. That where an agent in indeed appointed to submit this application on the owners behalf, it is accepted that correspondence and formal notifications as required in terms of Planning law - law will only be sent to such consultant/agent and that the owner will regularly consult with the agent/consultant in this regard.  4. That this submission includes all necessary planning applications required to enable the development proposed herein. I/we specifically confirm that I/we have read the relevant title deed(s) or the attached conveyancer certificate. I/we confirm that there are no restrictive conditions which impact on the this application, or alternatively where there are applications for the removal / amendment / suspension of these or consent required in terms of a title deed condition, form part of the submission.                                                                                                    |  |  |
|                                        | Review Land Use Management Application      S. That where an agent in indeed appointed to submit this application on the owners behalf, it is accepted that correspondence and formal notifications as required in terms of Planning law - law will only be sent to such consultant/agent and that the owner will regularly consult with the agent/consultant in this regard.      A. That this submission includes all necessary planning applications required to enable the development proposed herein. I/we specifically confirm that I/we have read the relevant title deed(s) or the attached conveyancer certificate. I/we confirm that there are no restrictive conditions which impact on the this application, or alternatively where there are applications for the removal / amendment / suspension of these or consent required in terms of a title deed condition, form part of the submission.      S. I/we am/are aware that by lodging an application, the information in the application and obtained during the process may be made available to the public.                                                                                                    |  |  |
|                                        | Review Land Use Management Application     S. That where an agent in indeed appointed to submit this application on the owners behalf, it is accepted that correspondence     and formal notifications as required in terms of Planning law - law will only be sent to such consultant/agent and that the owner     will regularly consult with the agent/consultant in this regard.     4. That this submission includes all necessary planning applications required to enable the development proposed herein. I/we     specifically confirm that I/we have read the relevant title deed(s) or the attached conveyancer certificate. I/we confirm that there     are no restrictive conditions which impact on the this application, or alternatively where there are applications for the removal /     amendment / suspension of these or consent required in terms of a title deed condition, form part of the submission.     5. I/we am/are aware that by lodging an application, the information in the application and obtained during the process may be     made available to the public.     6. That where the proposal involves existing building work erected and / or used in contravention of the development management     scheme, that I/we have consulted with the Section Head: Land Use Management for the applicable area to ensure the correct     application in terms of Planning law is being made. I/we confirm that I/we have not been served with a demolition directive in     terms of section 128 (1) (b) (ii) of the MPBL on the property.                                                                                                    |  |  |
|                                        | Review Land Use Management Application     Summary and the summary of the state of existing bulk services provisions and infrastructure availability in     the subject area and any development contributions that might be navable in respect of the development proposed herein (if     Select the tick-                                                                                                    |  |  |
|                                        | Review Land Use Management Application      S. That where an agent in indeed appointed to submit this application on the owners behalf, it is accepted that correspondence     and formal notifications as required in terms of Planning law - law will only be sent to such consultant/agent and that the owner     will regularly consult with the agent/consultant in this regard.     4. That this submission includes all necessary planning applications required to enable the development proposed herein. I/we     specifically confirm that I/we have read the relevant title deed(s) or the attached conveyancer certificate. I/we confirm that there     are no restrictive conditions which impact on the this application, or alternatively where there are applications for the removal /     amendment / suspension of these or consent required in terms of a title deed condition, form part of the submission.     5. I/we and/are aware that by lodging an application, the information in the application and obtained during the process may be     made available to the public.     6. That where the proposal involves existing building work erected and / or used in contravention of the development management     scheme, that I/we have consulted with the Section Head: Land Use Management for the applicable area to ensure the correct     application in terms of Planning law is being made. I/we confirm that I/we have not been served with a demolition directive in     terms of section 128 (1) (b) (ii) of the MPBL on the property.     7. That, as owner/applicant/developer, I am aware of the state of existing bulk services provisions and infrastructure availability in     the subject area and any development, the restrict.     Select the tick-     box to confirm     hor the address and cell number     correspondence relating to the applic     med the address.     If we will notify the     Select the details.                                                                                                    |  |  |
|                                        | Review Land Use Management Application      S. That where an agent in indeed appointed to submit this application on the owners behalf, it is accepted that correspondence and formal notifications as required in terms of Planning law - law will only be sent to such consultant/agent and that the owner will regularly consult with the agent/consultant in this regard.     That this submission includes all necessary planning applications required to enable the development proposed herein. I/we specifically confirm that I/we have read the relevant title deed(s) or the attached conveyancer certificate. I/we confirm that there are no restrictive conditions which impact on the this application, or alternatively where there are applications for the removal / amendment / suspension of these or consent required in terms of a title deed condition, form part of the submission.     I. I/we am/are aware that by lodging an application, the information in the application and obtained during the process may be made available to the public.     S. I/we am/are aware that by lodging an application, the information in the application and obtained during the process may be made available to the public.     S. That where the proposal involves existing building work erected and / or used in contravention of the development management scheme, that I/we have consulted with the Section Head: Land Use Management for the applicable area to ensure the correct application in terms of Planning law is being made. I/we confirm that I/we have not been served with a demolition directive in terms of section 128 (1) (b) (ii) of the MPBL on the property.     That, as owner/applicant/developer, I am aware of the state of existing bulk services provisions and infrastructure availability in the subject area and any development meritivations that might he neurable in respect of the development proposed herein (if splication is made by we will notify the box to confirm that the details avaliable through e-Services. If my email address or cell 0810 upda |  |  |

Edit

| Review Land Use Management Applicatio                                                                                                    |                                                                                                    |
|----------------------------------------------------------------------------------------------------|----------------------------------------------------------------------------------------------------|
| such full relevant powers of attorney are attached hereto.*                                                                                                    |                                                                                                    |
| 3. That where an agent in indeed appointed to submit this application on the<br>and formal notifications as required in terms of Planning law - law will only b<br>will regularly consult with the agent/consultant in this regard.                                                                                                    | owners behalf, it is accepted that correspondence<br>e sent to such consultant/agent and that the owner                                                                                                |
| 4. That this submission includes all necessary planning applications required<br>specifically confirm that I/we have read the relevant title deed(s) or the attact<br>are no restrictive conditions which impact on the this application, or alternati<br>amendment / suspension of these or consent required in terms of a title deed     | to Select or to firm that there the removal / confirm.                                                                                                    |
| $5. \ {\rm l/we}$ am/are aware that by lodging an application, the information in the analog available to the public.                                                                                                    | oplicatif btained during the process may be                                                                                                    |
| 6. That where the proposal<br>scheme, that I/we have cor<br>application in terms of Plan<br>terms of section 128 (1) (b                                                                                                    | I in avention of the development management<br>the applicable area to ensure the correct<br>news served with a demolition directive in                                                                 |
| 7. That, as owner/applicant<br>the subject area and any de<br>applicable).                                                                                                    | vices provisions and infrastructure availability in spect of the development proposed herein (if                                                                                                    |
| 8. The email address and c<br>correspondence relating to the application(s) for my attention that will beave<br>number changes, I/we will notify the Corporate Call Centre on 0860 103 089                                                                                                    | Etity to communicate when there is<br>table through e-Services. If my email address or cell<br>to update my/our business partner details.                                                              |
| $^{\ast}$ If the application is made by a person other than the registered owner(s) (e section 71 (1)(b) of the MPBL must be adhered to.                                                                                                    | .g. an agent / consultant) the requirements in terms of                                                                                                    |
| Tick to Confirm                                                                                                    |                                                                                                    |
|                                                                                                    |                                                                                                    |
| Review Land Use Management Application                                                                                                    |                                                                                                    |
| E. That in the annual property desired as the time approaches the second of a                                                                                                    | are entre and (more appreable) that the explose of                                                                                                    |
| <ol> <li>That where an agent in indeed appointed to submit this application on the or<br/>and formal notifications as required in terms of Planning law - law will only be<br/>will required, consult with the appr/consultant in this regard.</li> </ol>                                                                                  | owners behalf, it is accepted that correspondence<br>sent to such consultant/agent and that the owner                                                                                                  |
| 4. That this submission includes all necessary planning applications required t<br>specifically confirm that I/we have read the relevant title deed(s) or the attach<br>are no restrictive conditions which impact on the this application, or alternative<br>amendment / suspension of these or consent required in terms of a title deed | o enable the development proposed herein. I/we<br>ed conveyancer certificate. I/we confirm that there<br>aly where there are applications for the removal /<br>condition, form part of the submission. |
| <ol><li>I/we am/are aware that by lodging an application, the information in the app<br/>made available to the public.</li></ol>                                                                                                    | blication and obtained during the process may be                                                                                                    |
| 6. That where the proposal involves existing building work erected and / or us scheme, that I/we have consulted with the Section Head: Land Use Managem application in terms of Planning law is being made. I/we confirm that I/we have terms of section 128 (1) (b) (ii) of the MPBL on the property.                                     | ed in contravention of the development management<br>ent for the applicable area to ensure the correct<br>e not been served with a demolition directive in                                             |
| <ol><li>That, as owner/applicant/developer, I am aware of the state of existing bulk<br/>the subject area and any development contributions that might be payable in<br/>applicable).</li></ol>                                                                                                    | services provisions and infrastructure availability in<br>respect of the development proposed herein (if                                                                                               |
| 8. The email address and cell number provided on this form is to be used by t correspondence relating to the application(s) for my attention that will beavail number changes, I/we will notify the Corporate Call Centre on 0860 103 089 t                                                                                                | he City to communicate when there is<br>able address or cell<br>o u Select Close to fails.                                                                                                    |
| $^{*}$ If the application is made by a person other than the registered owner(s) (e.g section 71 (1)(b) of the MPBL must be adhered to.                                                                                                    | <sup>g, a</sup> return to the ents in terms of                                                                                                    |
| Tick to Confirm                                                                                                    |                                                                                                    |
|                                                                                                    |                                                                                                    |
| <br>                                                                                                    | Close                                                                                                    |

# Congratulations you have successfully made your submission/enquiry.

Click here to view other available user manuals.

For online services and enquiries, contact us through our District Information Hubs:

<u>Blaauwberg</u> <u>Northern</u> <u>Cape Flats</u> <u>Table Bay</u> <u>Helderberg</u> <u>Tygerberg</u> <u>Khayelitsha</u> <u>Southern</u>